## Measurement Setup

#### for sensors

- of optoNCDT ILD1420 / 1750 / 1900 / 2300 series
- of optoCONTROL ODC2500 / 2520 / 2600 series
- of optoNCDT ILR2250 series
- of confocalDT IFD2421 / 2422 / 2451 / 2461 / 2465 / 2466 / 2471 series
- of colorCONTROL ACS7000 series

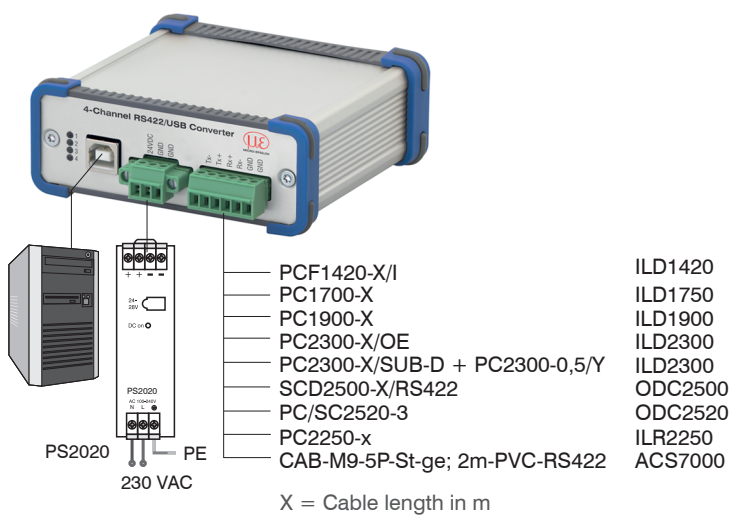

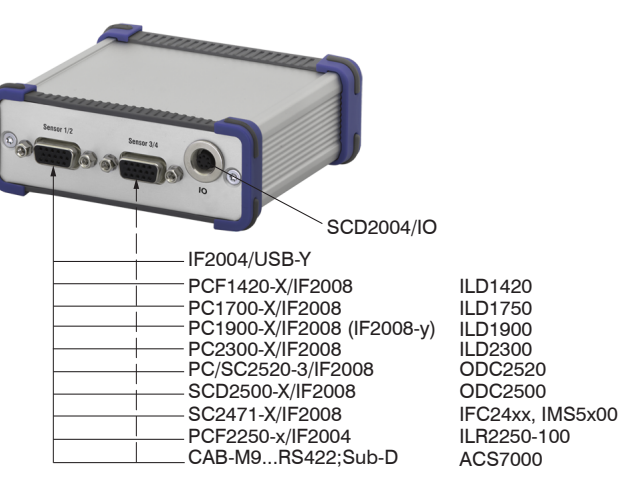

Connections rear side

#### RS422 Connections to 6-pole Terminal Block

| Terminal<br>Converter | ILD1420<br>PCF1420-X/I | ILD1750<br>PC1700-X | ILD1900<br>PC1900-X/OE | ILD2300<br>PC2300/OE<br>PC2300-0,5/Y | ILR2250<br>PC2250-x | ODC2520<br>PC/SC2520-x | ODC2500<br>SCD2500-x/<br>RS422 | ACS7000<br>CAB-M9-5P-St-ge |
|-----------------------|------------------------|---------------------|------------------------|--------------------------------------|---------------------|------------------------|--------------------------------|----------------------------|
| Serial numbers u      | up to 000253           |                     |                        |                                      |                     |                        |                                |                            |
| Converter Tx-         | Green                  | Gray                | Green                  | Blue                                 | White               | Brown                  | Yellow                         | White                      |
| Converter Tx+         | Yellow                 | Yellow              | Yellow                 | Red                                  | Brown               | Green                  | Green                          | Brown                      |
| Converter Rx+         | Pink                   | Brown               | Pink                   | Violet                               | Gray                | Yellow                 | Brown                          | Green                      |
| Converter Rx-         | Gray                   | Green               | Gray                   | Black                                | Pink                | Gray                   | White                          | Yellow                     |

| Terminal<br>Converter | ILD1420<br>PCF1420-X/I | ILD1750<br>PC1700-X | ILD1900<br>PC1900-X/OE | ILD2300<br>PC2300/OE<br>PC2300-0,5/Y | ILR2250<br>PC2250-x | ODC2520<br>PC/SC2520-x | ODC2500<br>SCD2500-x/<br>RS422 | ACS7000<br>CAB-M9-5P-St-ge |
|-----------------------|------------------------|---------------------|------------------------|--------------------------------------|---------------------|------------------------|--------------------------------|----------------------------|
| Serial numbers        | up to 000253           |                     |                        |                                      |                     |                        |                                |                            |
| Converter Tx-         | Green                  | Gray                | Green                  | Blue                                 | White               | Brown                  | Yellow                         | White                      |
| Converter Tx+         | Yellow                 | Yellow              | Yellow                 | Red                                  | Brown               | Green                  | Green                          | Brown                      |
| Converter Rx+         | Pink                   | Brown               | Pink                   | Violet                               | Gray                | Yellow                 | Brown                          | Green                      |
| Converter Rx-         | Gray                   | Green               | Gray                   | Black                                | Pink                | Gray                   | White                          | Yellow                     |

#### Serial numbers from 000300

| Converter Tx- | Yellow | Yellow | Yellow | Red    | Brown | Green  | Green  | Brown  |
|---------------|--------|--------|--------|--------|-------|--------|--------|--------|
| Converter Tx+ | Green  | Gray   | Green  | Blue   | White | Brown  | Yellow | White  |
| Converter Rx+ | Gray   | Green  | Gray   | Black  | Pink  | Gray   | White  | Yellow |
| Converter Rx- | Pink   | Brown  | Pink   | Violet | Gray  | Yellow | Brown  | Green  |

# RS422 Connections to 15-pin. Sub-D, Sensor 1/2 and 3/4

| Pin | Assignment      |                           | Pin | Assignment         |
|-----|-----------------|---------------------------|-----|--------------------|
| 1   | Sensor 1/3 Tx-  |                           | 11  | Sensor 2/4 Tx-     |
| 2   | Sensor 1/3 Tx+  | Contraction of the second | 12  | Sensor 2/4 Tx+     |
| 3   | Sensor 1/3 Rx-  | Sensor 1/0                | 13  | Sensor 2/4 Rx-     |
| 4   | Sensor 1/3 Rx+  |                           | 14  | Sensor 2/4 Rx+     |
| 5   | GND             |                           | 15  | GND                |
| 6   | Sensor 1/3 TRG+ |                           | 8   | Sensor 2/4 TRG+    |
| 7   | Sensor 1/3 TRG- |                           | 9   | Sensor 2/4 TRG-    |
| 10  | +24 V 1         |                           | 10  | +24 V <sup>1</sup> |

1) Power supply +24 V via power connection, see supply voltage connection

#### Connections front side

- Connect the converter to a power supply unit, for example PS2020.
- Connect the converter to a free USB interface to start the driver installation.
- Use the optionally available Y-adapter cable IF2008-Y when using 3 or
- 4 sensors on the 15-pin. Sub-D connectors, see connections rear side.

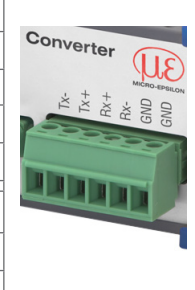

#### **Digital Inputs**

| Pin 1 | IN 1  |                                                   |
|-------|-------|---------------------------------------------------|
| Pin 2 | IN 2  |                                                   |
| Pin 3 | IN 3  | $   /^{3} \bigcirc \bigcirc \bigcirc \bigcirc 5 $ |
| Pin 4 | IN 4  | 2 6                                               |
| Pin 5 | OUT 1 |                                                   |
| Pin 6 | OUT 2 |                                                   |
| Pin 7 | GND   |                                                   |

7-pin. subminiature male cable connector, Company Binder, series 712, view: solder pin side male cable connector

## Unpacking, Included in Delivery

- 1 Converter IF2004/USB
- 1 USB cable
- 1 Operating instructions

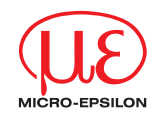

# Assembly Instructions IF2004/USB 4-Channel RS422/ **USB-Converter**

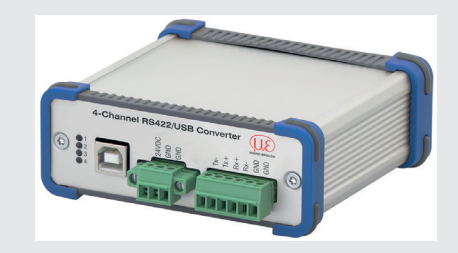

# **Supply Voltage**

Nominal value: 24 V DC

- Only turn on the power supply after wiring has been completed.
- Connect the 24VDC and GND inputs at the converter with a 24 V power supply.

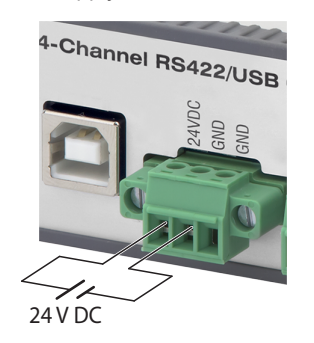

Voltage supply only for measuring devices, not to be used for drives or similar sources of impulse interference at the same time. MI-CRO-EPSILON recommends using the optionally available PS2020 power supply unit for the converter.

Supply voltage connection

#### **Digital Inputs**

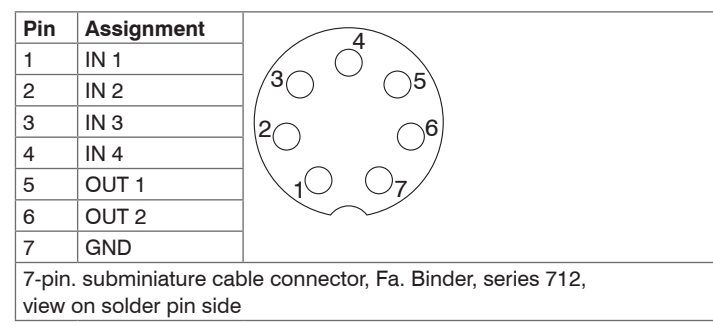

# **USB Driver Installation**

Install the corresponding FTDI Virtual COM Port Driver before you use the converter for the first time.

You can find the current driver at:

https://www.micro-epsilon.com/fileadmin/download/software/FTDI VCP Driver.zip

- Now install the driver as follows:
- Unpack the driver (.zip file).
- Connect the sensor/controller with the USB converter.
- Connect the USB converter with a free USB port of a PC/notebook.
- Connect the converter with a power supply.
- Start the device manager under Control Panel > Hardware and Sound > Devices and Printers > Device Manager.

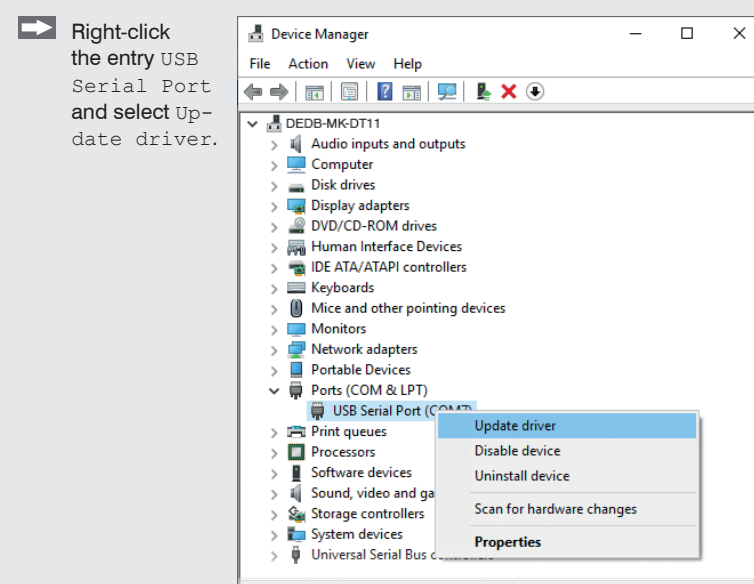

A window opens where you can choose among two possibilities:

1. Automatic Installation

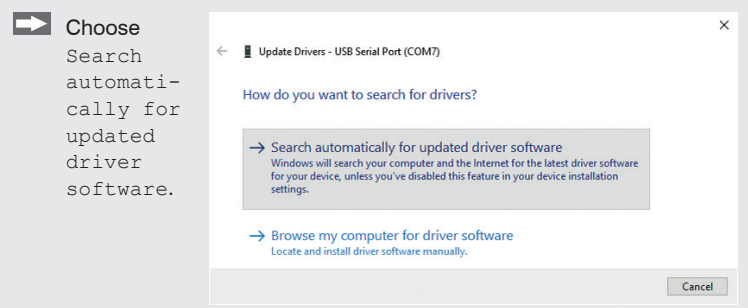

Windows will search your computer and the internet for the latest driver software for your device, unless you have disabled this feature in your device installation settings.

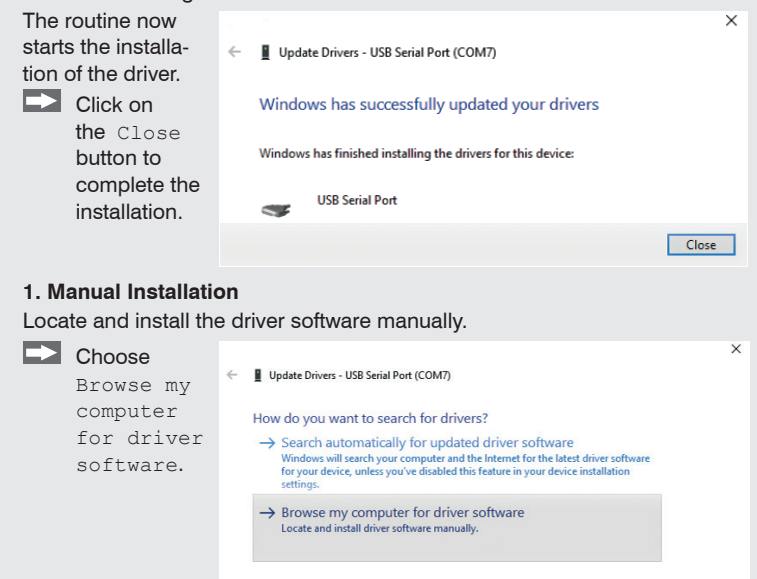

| Now use                                                                                             | ×                                                                                                    | ्र sensorTOOL 1.5.0                                                                                                    |
|----------------------------------------------------------------------------------------------------|----------------------------------------------------------------------------------------------------|----------------------------------------------------------------------------------------------------|
| Browse                                                                                              | Update Drivers - USB Serial Port (COM7)                                                                                                    |                                                                                                    |
| to find the<br>driver in the<br>path where<br>you saved<br>it when you<br>downloaded<br>it from the | Browse for drivers on your computer Search for drivers in this location:           Control of drivers in this location:           Control of drivers in this location:           Control of drivers in this location:           Control of drivers in the location:           Control of drivers in the location:           Control of drivers in the location:           Control of drivers in the location: | Connections<br>Sensor group<br>optekCOT<br>Sensor type<br>spetekCOT (LD1420<br>Sensor type<br>Stan Options<br>Stan Options<br>Stan Options<br>Stan Options |
| web page.                                                                                           |                                                                                                    | Enable logging                                                                                                    |
| Go to Next.                                                                                         | Next Cancel                                                                                                    | Load sensor protocol                                                                                                    |
| The routine new                                                                                     | ×                                                                                                    | Ready                                                                                                    |
| starts the installa-                                                                                | ← ■ Update Drivers - USB Serial Port (COM7)                                                                                                    | Auxiliary sensor search progra                                                                                                    |
| Click on<br>the Close                                                                               | Windows has successfully updated your drivers                                                                                                    | You need an HTML5-compatil                                                                                                    |
| button to<br>complete the<br>installation.                                                          | Windows has finished installing the drivers for this device:                                                                                                    | You can find this program Onl download/software/sensorToc                                                                                                  |
|                                                                                                    | Close                                                                                                    | You can find more information                                                                                                    |

#### Initial Operation

You can open the web page of a sensor via the sensor TOOL program. The web interface contains, among other things, the current settings of the sensor nd the periphery. Operation is only possible while there is an RS422 connection to the sensor.

The sensor is connected to a PC/notebook via an IF2004/USB converter and the supply voltage must be applied.

- Start the program sensorTOOL.
- Select the connected sensor.
- Click the Sensor button with the magnifier symbol.

The program will now search for connected sensors on the available interfaces

| , sensorTOOL 1.5.0                                               |             |                                                                                                    | Sensor TOOL English                                            |
|------------------------------------------------------------------|-------------|----------------------------------------------------------------------------------------------------|----------------------------------------------------------------|
| Connections                                                      | ◎ <         | Searc                                                                                                    | ch Results (1)                                                 |
| Sensor group<br>optoNCDT<br>Sensor type<br>optoNCDT ILD1420      | v<br>V<br>O | OptonLUI ILUI420 Paranters Bud rate \$2160 Channel number 0 Divide instance: 0 Divide instance: 0 Serial number controller: 180533 Serial number controller: 180533 Serial number controller: 180533 | Start Data Acquisition  Configure baudrate  Configure baudrate |
| Gearch serial interfaces     Quick scan RS485     Enable logging |             |                                                                                                    |                                                                |
| Load sensor protocol                                             | ۲           |                                                                                                    |                                                                |

am and home page

ole web browser on a PC/notebook.

Click the Open Website button.

line at https://www.micro-epsilon.com/fileadmin/ .exe

about the IF2004/USB interface in the operating instructions. They are available Online at:

https://www.micro-epsilon.com/download-file/man--IF2004-USB--en.pdf

MICRO-FPSILON MESSTECHNIK GmbH & Co. KG Koenigbacher Str. 15 • 94469 Ortenburg / Germany Tel. +49 8542 / 168-0 • Fax +49 8542 / 168-90 info@micro-epsilon.com • www.micro-epsilon.com Your local contact: www.micro-epsilon.com/contact/worldwide/

X9771304-A102032HDR